## Manuale per la registrazione e utilizzo della piattaforma SiStudia

Registrazione delle librerie

Le librerie devono registrarsi alla piattaforma accedendo tramite il seguente link:

https://lumezzane.simeal.it/sicare/benvenuto.php

(per una maggiore visibilità della maschera di inserimento dati si consiglia di accedere direttamente da PC piuttosto che da cellulare o tablet. Si consiglia, inoltre, di utilizzare browser -ad es. Mozilla Firefox, Chrome - aggiornati alle ultime versioni)

Cliccare sul tasto accesso per le librerie

Immagine 1:

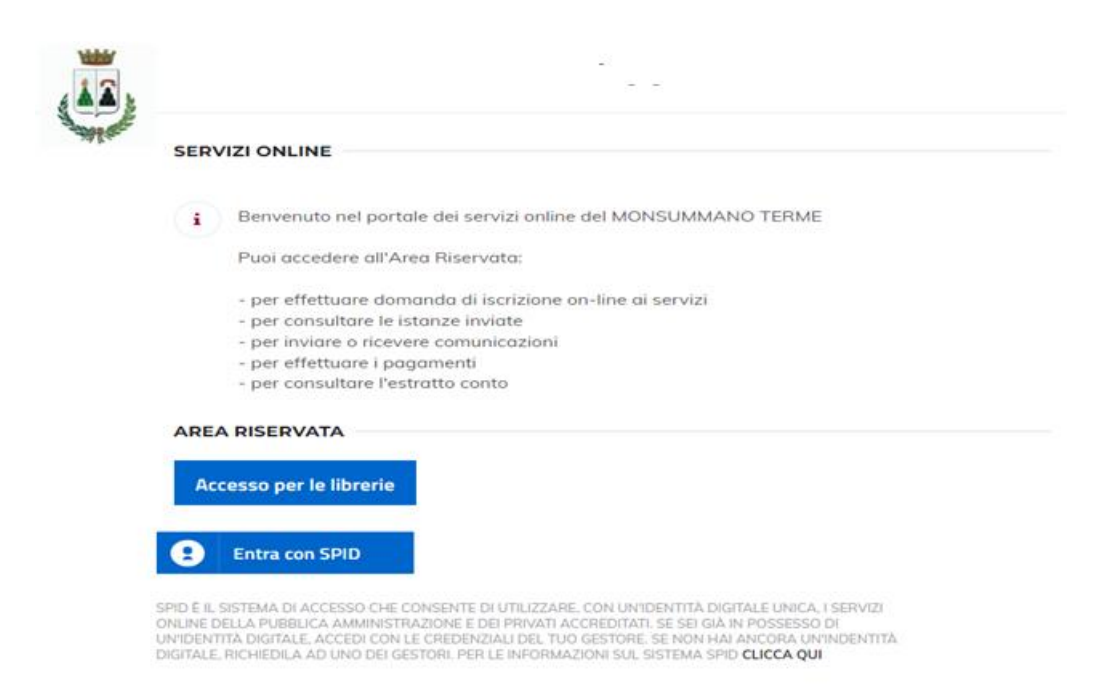

## Cliccare su REGISTRATI COME LIBRAIO

Immagine 2:

| ERV |                                                               |
|-----|---------------------------------------------------------------|
| i   | Benvenuto nel portale dei servizi online del MONSUMMANO TERME |
|     | Puoi accedere all'Area Riservata:                             |
|     | - per effettuare domanda di iscrizione on-line ai servizi     |
|     | - per consultare le istanze inviate                           |
|     | - per inviare o ricevere comunicazioni                        |
|     | - per effettuare i pagamenti                                  |
|     | - per consultare l'estratto conto                             |
| REA | RISERVATA                                                     |
|     |                                                               |
| AC  | resso per le librerie                                         |
| •   | Entra con SPID                                                |

Compilare la maschera che verra' proposta e cliccare su "continua".

| Il/la sottoscritto/a:                  | Cognome e nome                                         | Nato/a:                                                 | Luogo di nascita                           |  |  |
|----------------------------------------|--------------------------------------------------------|---------------------------------------------------------|--------------------------------------------|--|--|
| II:                                    | Data di nascita (ggimmiaaaa)                           | Codice fiscale:                                         | Codice fiscale                             |  |  |
| Residente in:                          | Luogo di residenza                                     | Indirizzo:                                              | Indirizzo di residenza                     |  |  |
| Numero di telefono:                    | Recapito telefonico                                    |                                                         |                                            |  |  |
| în qualită di:                         | Titolare Legale rappresentante Procuratore Procuratore |                                                         |                                            |  |  |
| DE                                     | Denominazione dell'impresa                             |                                                         |                                            |  |  |
| Con sede legale in:                    | Luogo sede legale                                      | Indirizzo:                                              | Indirizzo sede legale                      |  |  |
| Codice fiscale:                        | Codice fiscale impresa                                 | Partita IVA:                                            | Partita IVA                                |  |  |
| Numero di telefono:                    | Recapito telefonico                                    | Numero di fax:                                          | FAX                                        |  |  |
| Email:                                 | Indirizzo email                                        | PEC:                                                    | Indirizzo di posta elettronica certificata |  |  |
| nto di identità in corso di validità": | Scegil file Nessun file selezionato                    | E' possible allegare documenti con estensione PDF o P7M |                                            |  |  |

Al termine della procedura la Libreria riceverà le credenziali e il link di accesso all'indirizzo mail indicato in fase di registrazione.